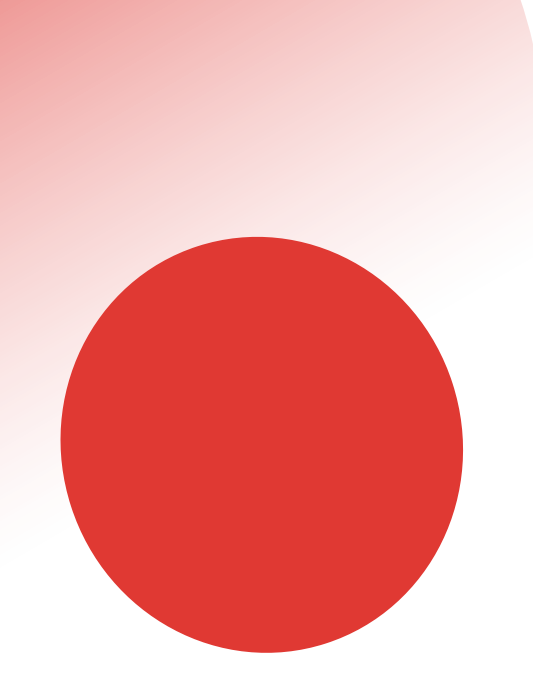

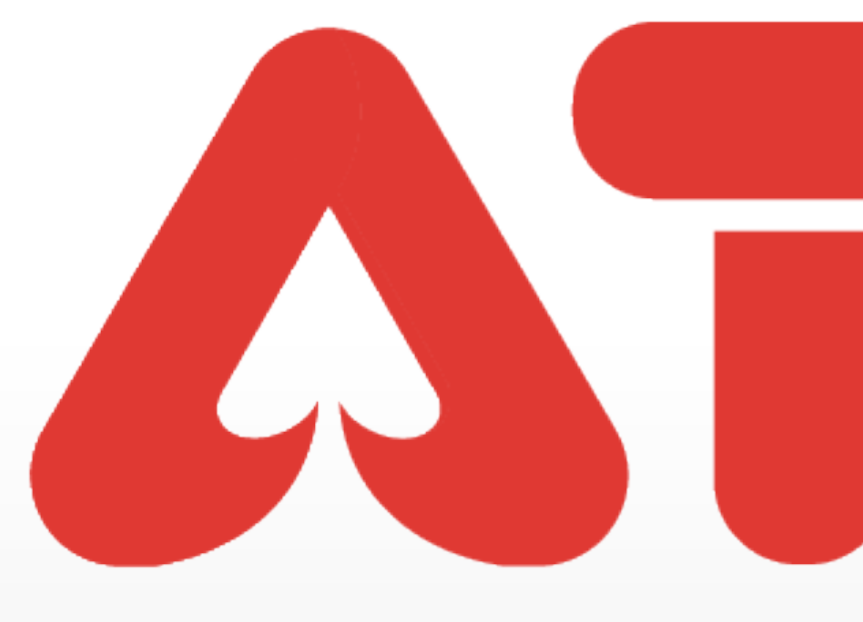

## **SCAN TO TRANSFER IMBAS QR KOD UNTUK PINDAH POINT** 扫码转账

# 

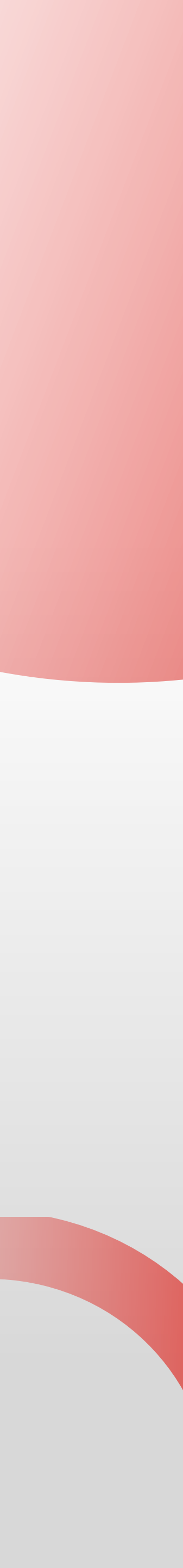

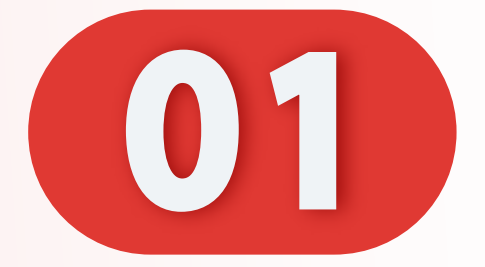

#### 点击"二维码"。

#### Click "QR code".

#### Klik "QR kod".

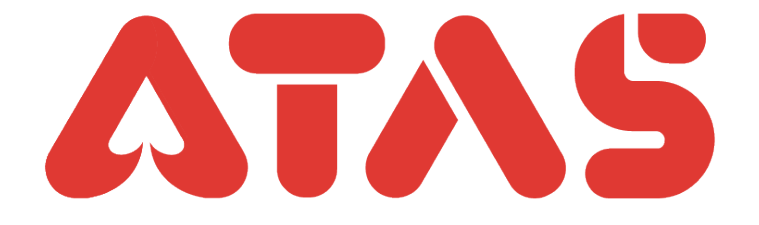

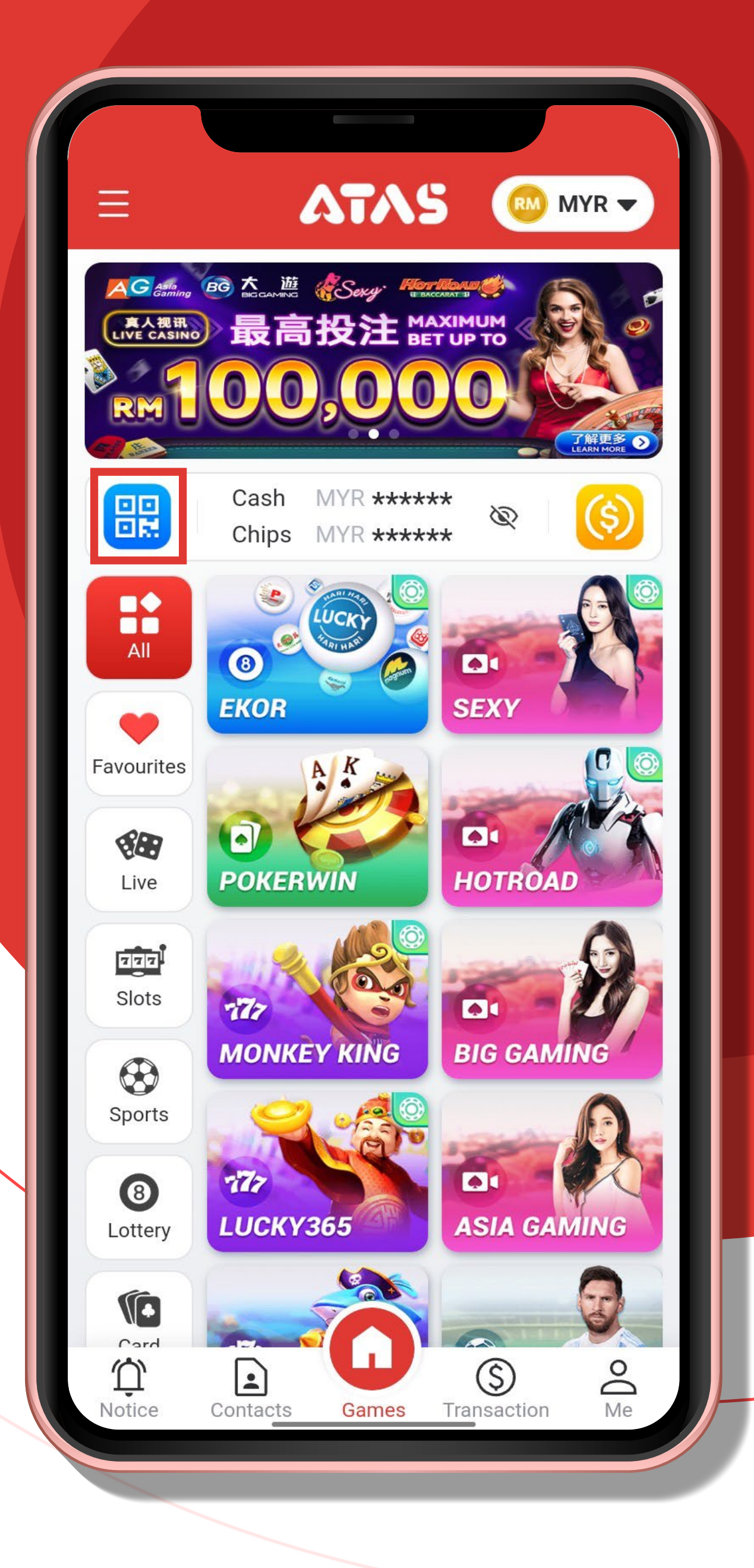

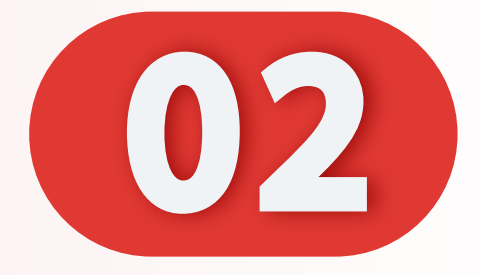

#### 点击"扫码转账"。

#### Click "Scan to transfer".

# Klik "Imbas QR kod untuk pindah point".

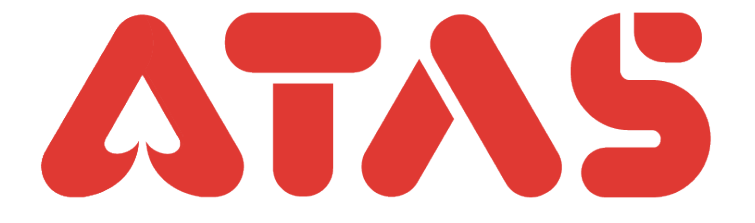

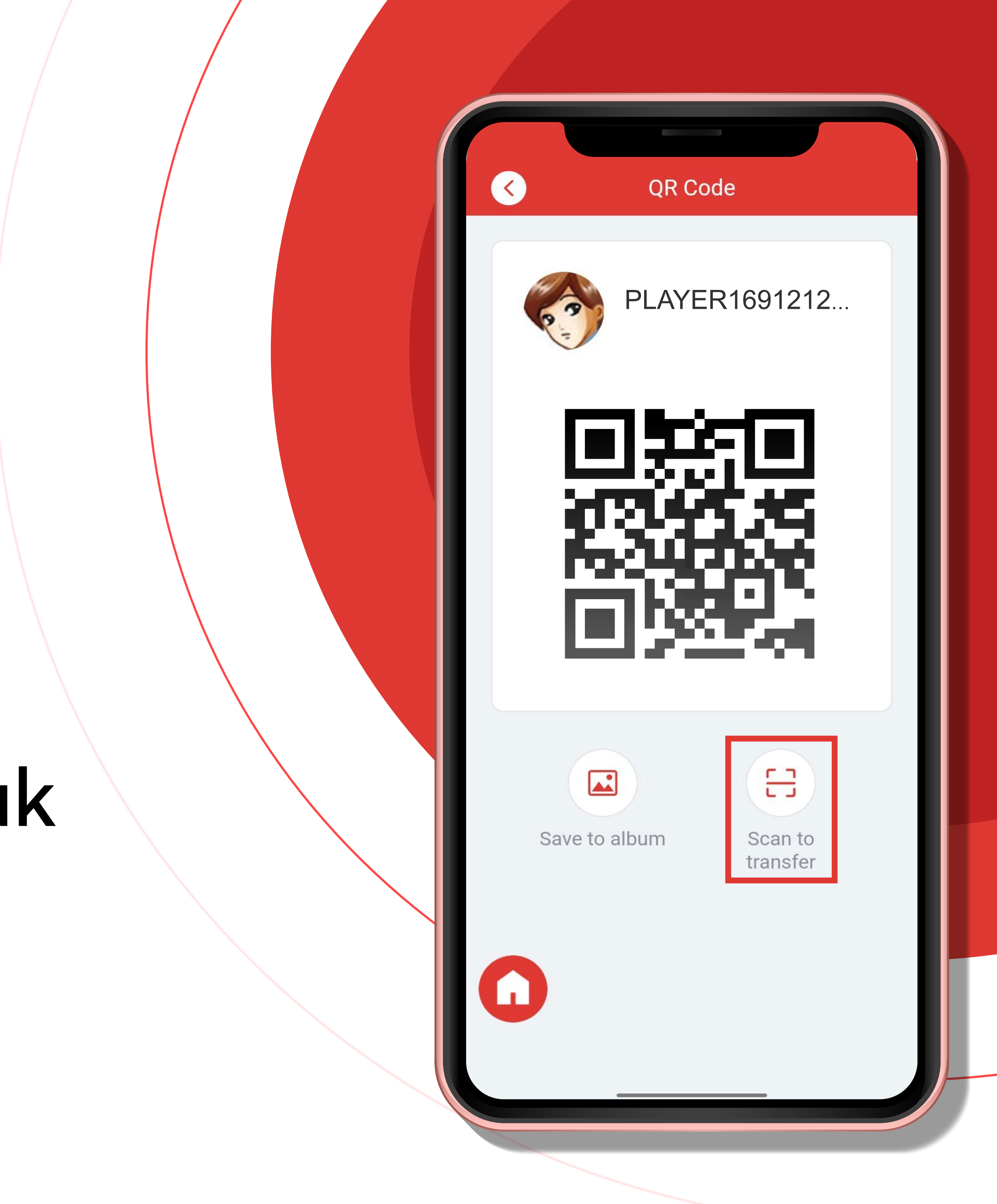

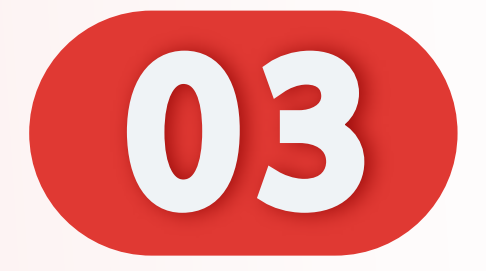

#### 使用扫描二维码。

#### Scan QR code.

#### Imbas kod QR.

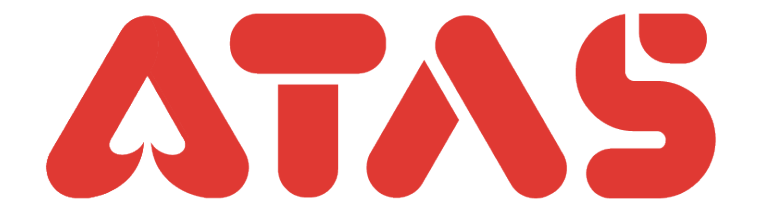

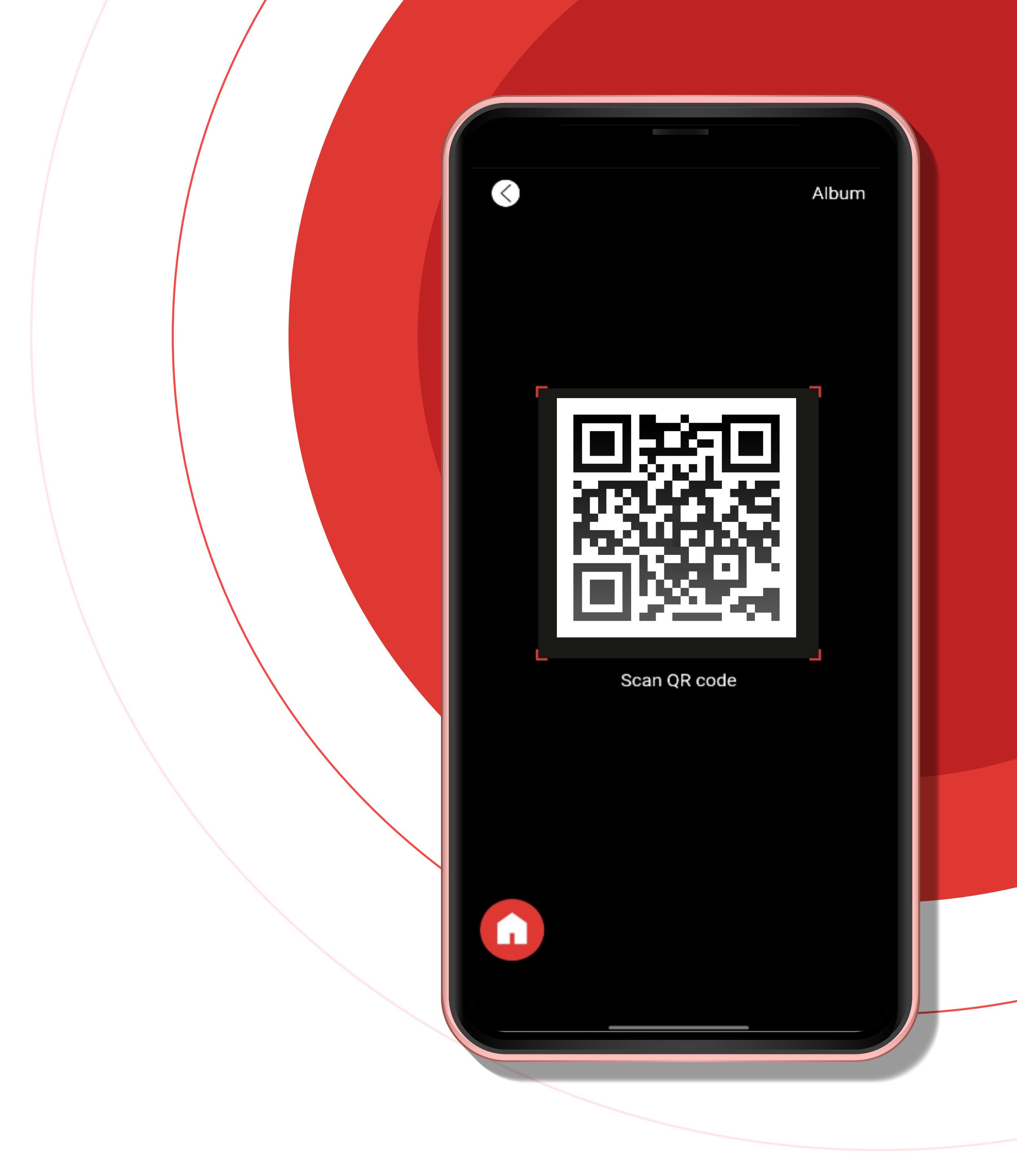

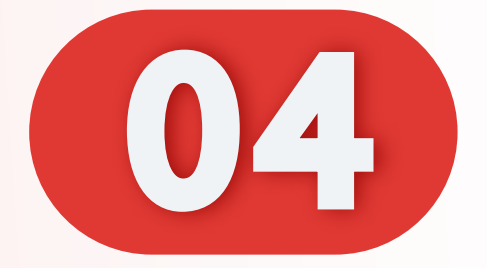

#### 输入转账钱数。

#### Enter transfer amount.

#### Masukkan jumlah pemindaha

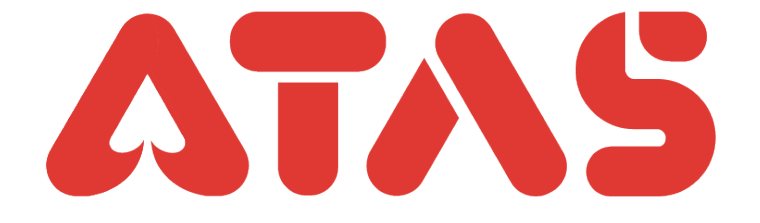

|     | Transfer                     |  |
|-----|------------------------------|--|
|     | 12345612345<br>UID: AT***002 |  |
|     | Amount MYR -                 |  |
|     | 0.00<br>Fee charged: 0.00    |  |
|     | • balance: MYR 501.00        |  |
| an. | Transfer                     |  |
|     |                              |  |
|     |                              |  |
|     |                              |  |

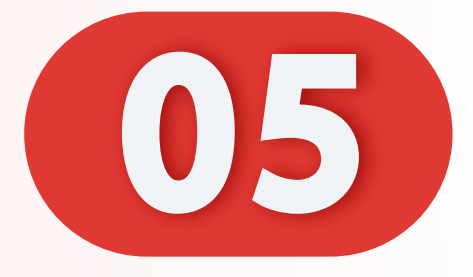

## 输入好转账钱数, 点击"转账"。

#### Enter transfer amount, Click "Transfer".

Masukkan jumlah pemindahan Klik "Pemindahan".

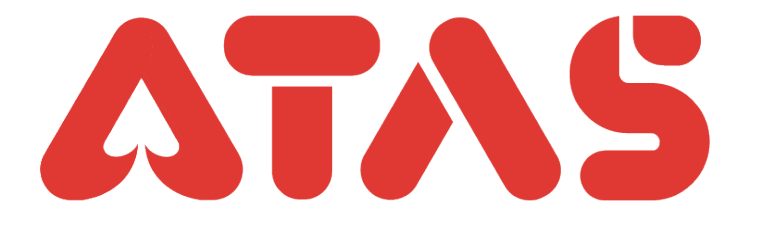

| Transfer                                    |  |
|---------------------------------------------|--|
| <b>EXAMPLE 12345612345</b><br>UID: AT***002 |  |
| Amount MYR -                                |  |
| 50.00                                       |  |
| Fee charged: 0.00<br>• balance: MYR 501.00  |  |
| Transfer                                    |  |
|                                             |  |
|                                             |  |
|                                             |  |

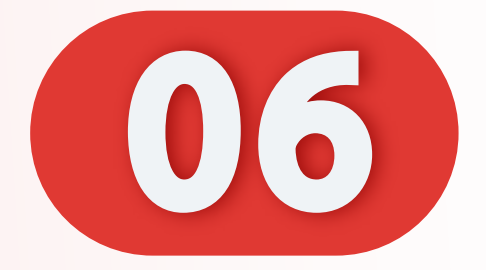

#### 输入支付密码。

#### Enter Payment PIN.

#### Masukkan PIN Pembayar

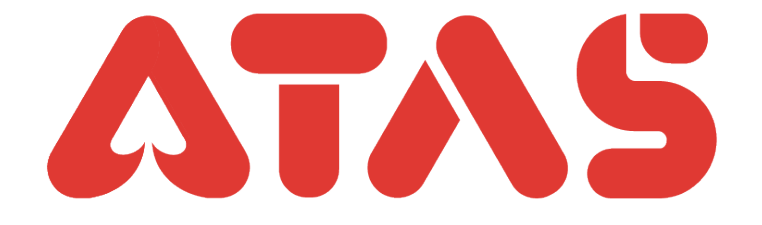

|            | Transfer    |   |  |
|------------|-------------|---|--|
|            |             |   |  |
|            | Payment PIN | × |  |
|            | Transfer    |   |  |
|            | MIR 50.00   |   |  |
|            |             |   |  |
| Lee charge |             |   |  |
| • balance: | MYR 501.00  |   |  |
|            | Transfor    |   |  |
| 1          | 2           | 3 |  |
| 4          | 5           | 6 |  |
| 7          | 8           | 9 |  |
|            | 0           |   |  |
| T          |             |   |  |
|            |             |   |  |

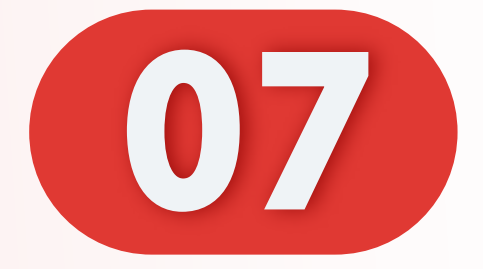

#### 转账成功。

#### Transfer successful.

#### Pindahan berjaya.

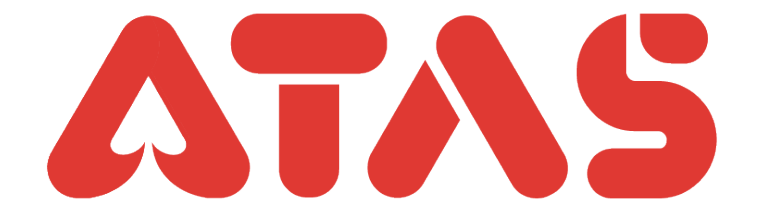

Transfer

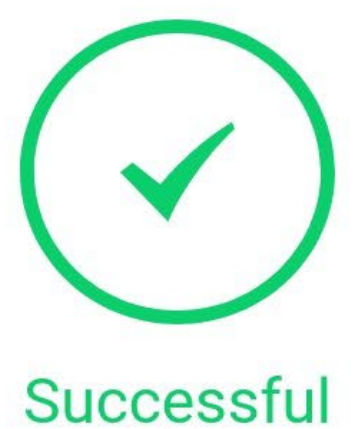

The transfer to 12345612345 has been successful

MYR 50.00

Fee: MYR 0.00

No. : AT20240103112946190764123 Date : 2024-01-03 11:29:46

ОК

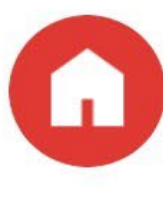